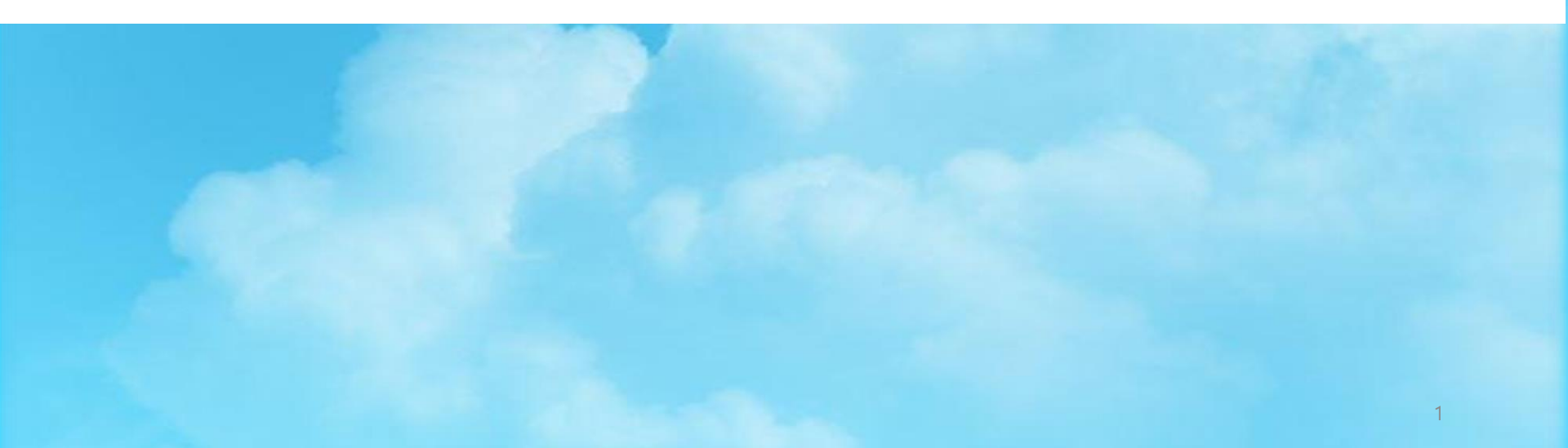

## 한국장학재단-국가근로장학 (취업연계중점유형) 신청방법

2021학년도

## 2021 국가근로장학(취업연계중점유형) 신청 안내

- 신청대상 : 2021년 동계 큰사람직무체험 참여희망자
  - 기존 '21년 2학기 국가근로장학 신청자는 금번에 신청 불필요
  - \* 현재 본인 신청여부는 한국장학재단(<u>https://www.kosaf.go.kr/ko/main.do</u>)
    - 로그인 [마이페이지] [장학금 신청현황] 에서 확인 가능
  - ☞ [2021년 2학기] 로 이미 신청된 자는 금번 신청 제외
  - ☞ 현재 미등록자 및 [2021년 1학기] 신청자는 금번에 반드시 신청

| 장학금 신청현황                                               | + |                                                            |
|--------------------------------------------------------|---|------------------------------------------------------------|
| 근로진형     국가근로장학금       2021년 2학기     신청일자 : 2021-06-08 |   | [국가근로장학금]으로 현재 2021년2학기<br>[신청] 혹은 [근로진행]인 학생은<br>금번 신청 제외 |

## 2021 국가근로장학(취업연계중점유형) 신청 안내

## • 국가근로장학 신규 신청(등록)기간

- : 11.15.(월) ~ 11. 22.(월) 까지
- \* 해당기간 내 미신청(등록)자는 동계 큰사람직무체험 참가신청 불가

## 2021 국가근로장학(취업연계중점유형) 신청 절차

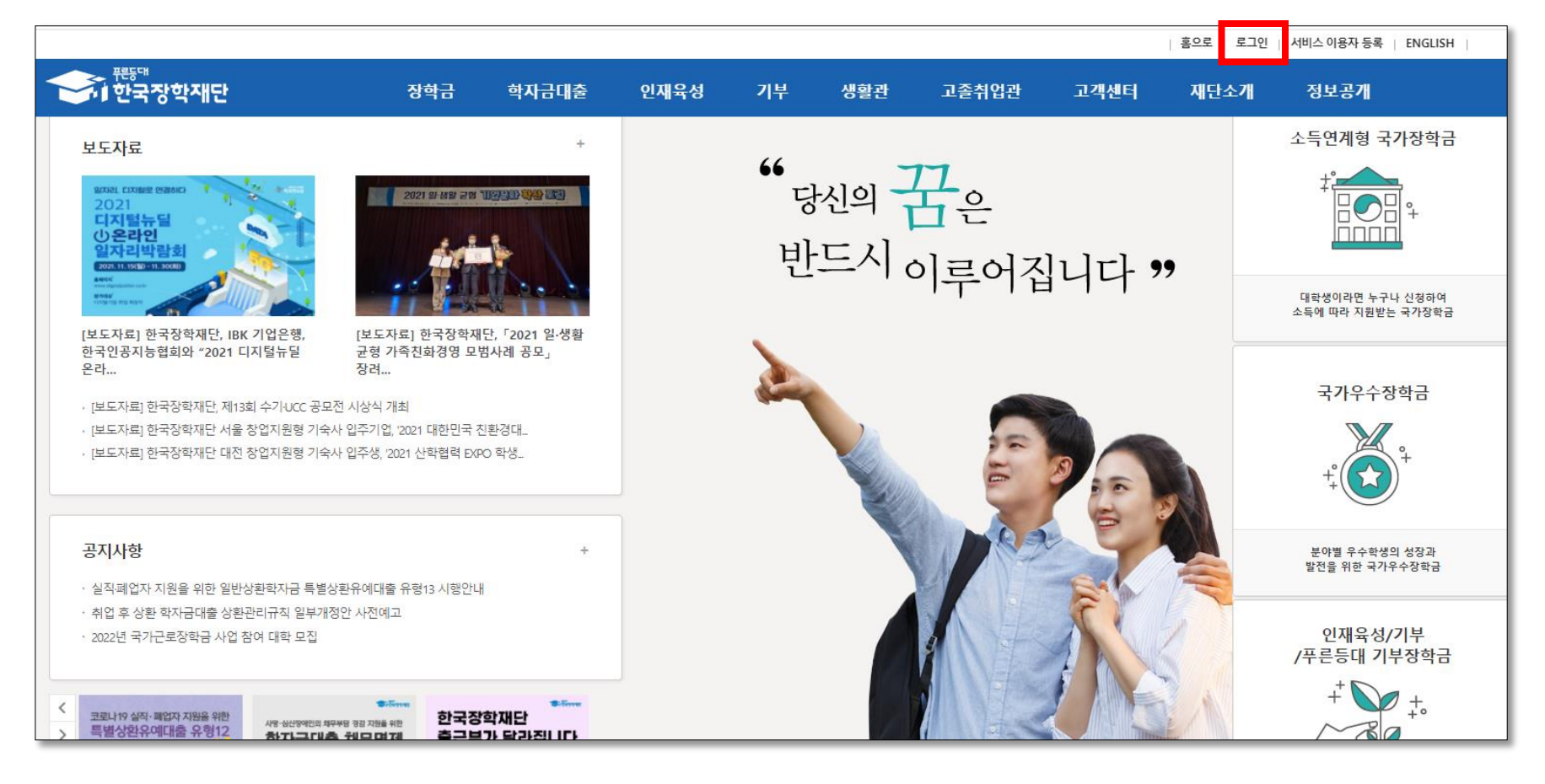

\* 한국장학재단 로그인 (https://www.kosaf.go.kr/ko/main.do)

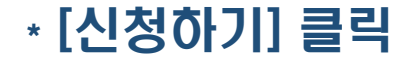

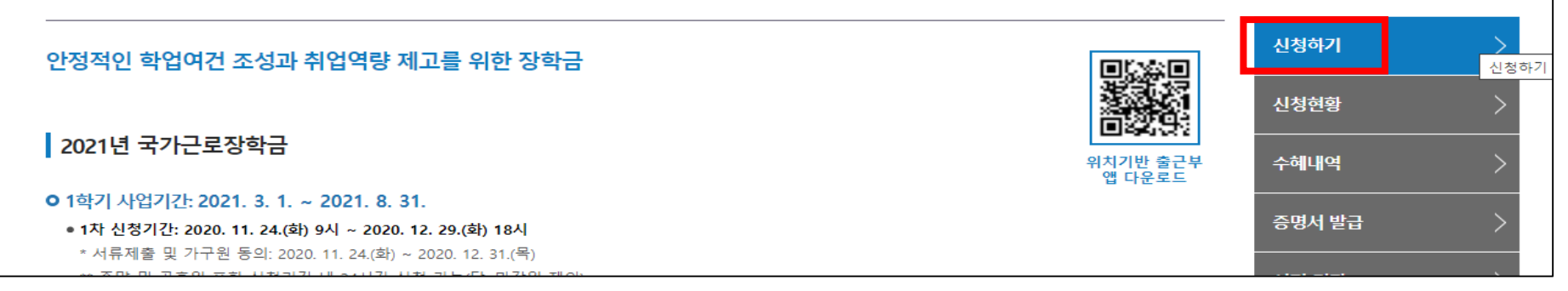

#### 국가근로장학금

### \* [장학금] → [국가근로장학금] 클릭

| 장학금                                                                                                    | 학자금대출 연                                                                                                    | 민재육성                                                                                   | 기부                                                                                                   | 생활관                | 고졸취업관                                                                                                    | 고객센터                                                                               | 재단소개 | 정보공개                                                                                                    |
|----------------------------------------------------------------------------------------------------|----------------------------------------------------------------------------------------------------|----------------------------------------------------------------------------------------|----------------------------------------------------------------------------------------------------|--------------------|----------------------------------------------------------------------------------------------------|------------------------------------------------------------------------------------|------|----------------------------------------------------------------------------------------------------|
| <b>학자금 지원구간</b><br>한눈에 보는 학자금 지원구간<br>나의 학자금 지원구간 확인<br>학자금 지원구간 최신화 신청<br>(가구원용)가구원 정보제공<br>동의현황 및 동의하기<br>(학생용)가구원 정보제공<br>동의현황<br>국외 소득·재산 신고 현황<br>국외 소득·재산 신고결과<br>모니터링 | 소득연계형 국가장학<br>국가장학금 알리미<br>국가장학금 I 유형<br>(학생직접지원형)<br>국가장학금 표유형<br>(대학연계지원형)<br>다자녀 국가장학금<br>지역인재장학금<br>입학금 지원 장학금 | 금 국가근<br><u>장하</u> 그<br>국가근록<br>중소가[<br>(희망사]<br>고졸 후<br>(희망사]<br>고교 취<br>현장실력<br>현장실력 | 로 및 취업연<br>로장학금<br>업 <u>치여대계 자</u><br>다 국가근로장학<br>학습자 장학금<br>다리 피유형)<br>업연계 장려금<br>습 지원금<br>습 기업현장교육 | <b>계</b><br>☆<br>☆ | <b>국가우수 장학금</b><br>대통령과학장학금<br>국가우수장학금(이공계)<br>인문100년장학금<br>예술체육비전장학금<br>우수고등학생 해외유학<br>장학금(드림장학금)<br>전문기술인재장학금<br>복권기금 꿈사다리 장학금 | <b>장학금신청</b><br>신청가이드<br>신청서작성<br>종합조회<br>신청현황<br>신정결과<br>수혜내역<br>서류제출현황<br>계좌정보수정 |      | <ul> <li>증명서발급</li> <li>신청증명서발급</li> <li>장학증서발급</li> <li>증명서발급</li> <li>학자금 지원구간 통지서 발급</li> <li><b>학자금 중복지원방지</b></li> <li>중복지원방지 제도 안내</li> <li>중복지원현황 조회</li> <li>분할상환약정신청</li> <li>상환유예 및 채무승인 신청</li> </ul> |

### \* 신청서 작성에 [국가근로장학금] 체크 → [신청하기] 클릭

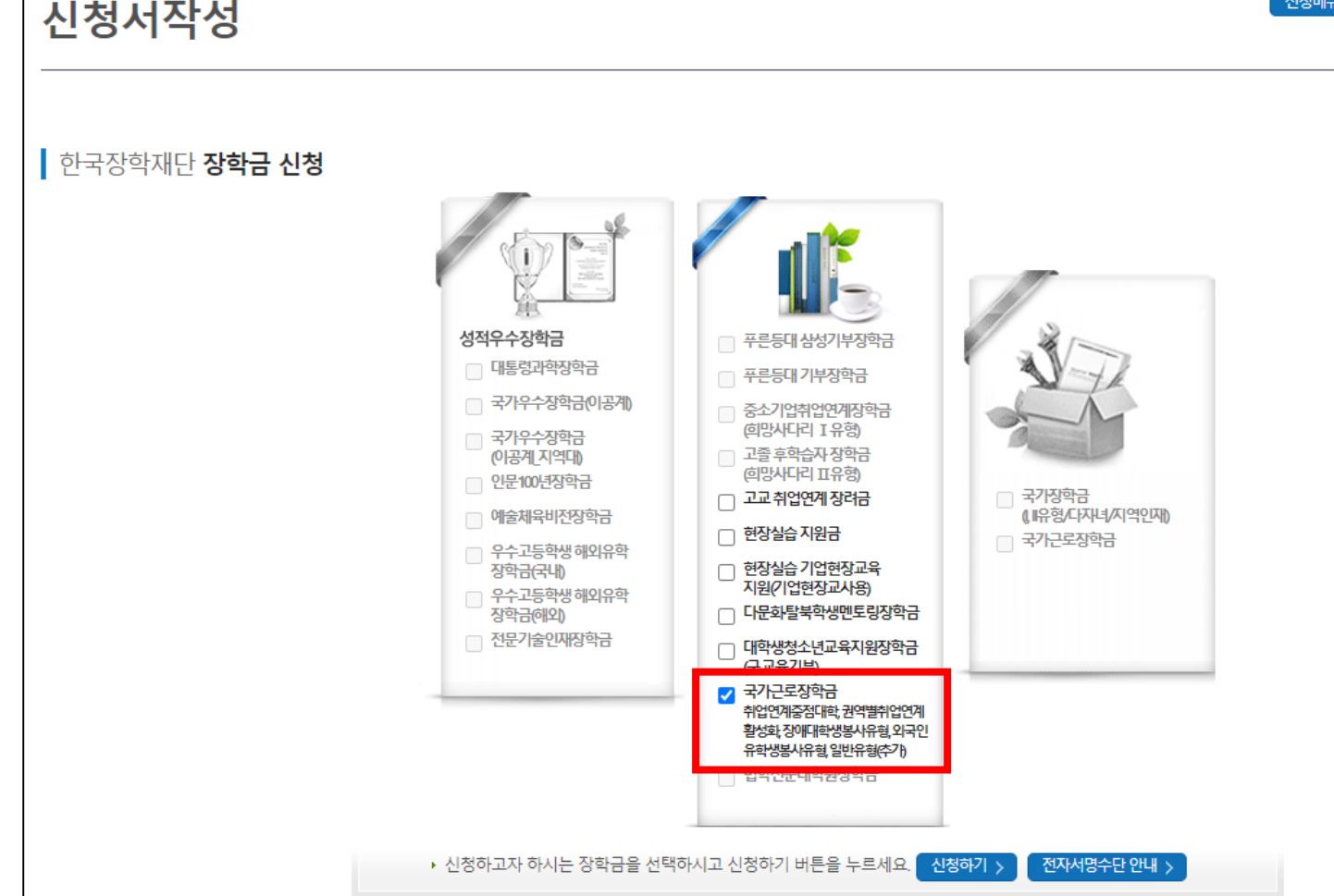

신청메뉴

### \* 약관동의 : 내용확인 및 동의 처리 → [전자서명 동의] 클릭 → 본인 인증

□ 예, 동의합니다. □ 아니오

<del>상리 내용에 대해 확</del>인하였고, 이해하셨습니까?

- "일반유형(추가)" 의 경우 신청일 기준 해당 학기 학자금 지원구간이 확정된 학생들만 신청이 가능합니다.

- "취업연계중점대학, 권역별 취업연계활성화, 장애대학생 봉사유형, 외국인유학생 봉사유형, 일반유형(추가)" 중 한 가지 유형만 신청이 가능하며, 신청한 유형의 장학생으로만 선발 될 수 있습니다.

해당 신청은 2021년 2학기 국가근로장학금 "취업연계중점대학, 권역별 취업연계활성화, 장애대학생 봉사유형, 외국인유학생 봉사유형, 일반유형(추가)" 학생신청입니다.

#### • 국가근로장학금 신청동의

| O 개인정보세공 및 약관공의                   |                              |  |
|-----------------------------------|------------------------------|--|
| 개인(신용)정보의 수집제공활용 및 조회에 동의 하시겠습니까? | 내용확인 > 🗌 예, 내용에 동의합니다. 🗌 아니오 |  |
| 신청인 동의서 안내를 충분히 읽고 이해하셨습니까?       | 내용확인 > 🗌 예, 내용에 동의합니다. 🗌 아니오 |  |

#### o 개인정보제공 및 약관동의

| 신청서 작성                                                                                                    |                       |  |  |  |  |  |  |  |  |
|----------------------------------------------------------------------------------------------------|-----------------------|--|--|--|--|--|--|--|--|
| STEP 02         STEP 03         STEP 04         STEP 04           약관동의         학교정보입력         개인정보입력         신청정보 확인         신청                                                                                                    | <sup>2 05</sup><br>완료 |  |  |  |  |  |  |  |  |
|                                                                                                    |                       |  |  |  |  |  |  |  |  |
| 이름 주민등록번호                                                                                                    |                       |  |  |  |  |  |  |  |  |
| 국가근로장학금         신청상품         국가근로장학금         신청일자         2021-11-15           · 전성·품         · 조애대학생봉·사유형, 외국인유학봉·사유형, 일반유형(추가)         · 조애대학생봉·사유형, 의국인유학봉·사유형, 일반유형(추가)         · 조애대학생봉·사유형, 의국인유학봉·사유형, 일반유형(추가)         · 조애대학생봉·사유형, 의국인유학봉·사유형, 일반유형(추가)         · 조애대학생봉·사유형, 의국인유학봉·사유형, 일반유형(추가)         · 조애대학생봉·사유형, 의국인유학봉·사유형, 일반유형(추가)         · 조매대학생봉·사유형, 의국인유학봉·사유형, 의국인유학봉·사유형, 일반유형(추가)         · 조매대학생봉·사유형, 의국인유학봉·사유형, 일반유형(추가)         · 조매대학생봉·사유형, 의국인유학봉·사유형, 일반유형(추가)         · 조매대학생봉·사유형, 의국인유학봉·사유형, 일반유형(추가)         · 조매대학생봉·사유형, 의국인유학봉·사유형, 의국인유학봉·사유형, 의 · 조매대학생봉·사유형, 의국인유학봉·사유형, 의국인유학봉·사유형, 의국인유학봉·사유형, 의국인유학봉·사유형, 의국인유학봉·사유형, 의 · 조매대학생봉·사유형, 의국인유학봉·사유형, 의국인유학봉·사유형, 의국인유학봉·사유형, 의 · 조매대학생봉·사유형, 의국인유학봉·사유형, 의 · 조매대학생봉·사유형, 의국인유학봉·사유형, 의국인유학봉·사유형, 의국인유학봉·사유형, 의국인유학봉·사유형, 의국인유학봉·사유형, 의국인유학봉·사유형, 의국인유학봉·사유형, 의국인유학왕···································· |                       |  |  |  |  |  |  |  |  |

### \* 학교정보 : [신청유형]-[취업연계중점대학] 선택 → [학적구분] 입력 → [확인] 클릭

| 약관동의                                                                                                    | 학교경보입력 개인정                                                         | 보입력                | 신청정보 확인 신청완료 |
|----------------------------------------------------------------------------------------------------|--------------------------------------------------------------------|--------------------|--------------|
| 이름                                                                                                    |                                                                    | 주민등록번호             |              |
| 신청상품                                                                                                    | 국가근로장학금<br>취업연계중점대학, 권역별취업연계활성화,<br>장애대학생봉사유형, 외국인유학봉사유형, 일반유형(추가) | 신청일자               | 2021-11-15   |
| 학교 정보                                                                                                    |                                                                    |                    |              |
| 신청유형                                                                                                    | 취업연계증점대학 🗸 ※ 신청 유형은 한가지 유형만 선택가능하며                                 | , 선택한 유형의 장학생으로만 선 | 발될 수 있습니다.   |
| 소속대학                                                                                                    | 전북대학교(본교) 학부 찾기 >                                                  | 단과대학               |              |
| 학과/전공                                                                                                    | 검색 >                                                               | 학번                 |              |
| 학적구분                                                                                                    | 선택 🗸                                                               | 학년                 |              |
| <ul> <li>신청 학기 기준의 재학 구분을 신</li> <li>아직 학번이 나오지 않은 신입생</li> <li>&lt;지원제외 대상&gt;</li> <li>대한민국 국적으로 외국대학에 2</li> </ul> | 1택해 주시기 바랍니다.<br>의 경우 학번란에 수험번호를 기입해 주시기 바랍니다.<br>재학 중인 대학생        |                    |              |
| * 유학생, 줄입생, 자퇴생, 대학원생                                                                                                 | ), 소기취입사, 산업제 위탁생, 시간제 등록생, 평생교육시설 등록생                             |                    | 확인 > 취소      |

STEP 03

STEP 04

STEP 05

STEP 01

STEP 02

하규전보인려

### \* 개인정보입력 : 휴대전화 인증 → [계좌정보] [신규입력] 입력 → [확인] 클릭

| STEP 01                                              | STEP 02                                                                    | 10           | STEP 04    | STEP 05    |  |  |  |
|------------------------------------------------------|----------------------------------------------------------------------------|--------------|------------|------------|--|--|--|
| 약관동으                                                 | 학교정보입력 개인경                                                                 | [보입력         | 신청정보 확인    | 신청완료       |  |  |  |
| 이름                                                   |                                                                            | 주민등록번호       |            |            |  |  |  |
| 신청상품                                                 | 국 <b>가근로장학금</b><br>취업연계중점대학, 권역별취업연계활성화,<br>장애대학생봉사유형, 외국인유학봉사유형, 일반유형(추가) | 신청일자         | 2021-11-15 |            |  |  |  |
| 개인정보 입력                                              |                                                                            |              |            |            |  |  |  |
| 전화번호                                                 | 선택 🗸 - 🕒 👌 - 🕑                                                             | 휴대폰번호        | 010 🗸 -    | · 휴대전화인증 > |  |  |  |
| 이메일                                                  | 직접입력 🗸                                                                     |              |            |            |  |  |  |
| 실거주지 주소                                              | 우편번호찾기 >                                                                   |              |            |            |  |  |  |
| ■ 실거주지 주소로 우편물이 발송됩니다.<br>■ 실거주지 주소가 다른 경우 변경해 주십시오. |                                                                            |              |            |            |  |  |  |
| 계좌정보                                                 |                                                                            |              |            |            |  |  |  |
| 등록계좌                                                 | 예금주 :                                                                      |              |            |            |  |  |  |
| 계좌선택                                                 | - 이용하실 계좌번호를 선택하세요 - 🗸 신규입력 > • 본인명의계좌를                                    | 물 등록하셔야 합니다. |            |            |  |  |  |
| - 신청기간 종료 후 입금계좌 변경                                  | 이 불가하오니 주의하시기 바랍니다.                                                        |              |            |            |  |  |  |
|                                                      |                                                                            |              | < 0 7      | 현 확인 > 취소  |  |  |  |

### ∗ 장학금신청 [확인] 클릭 → 본인 인증

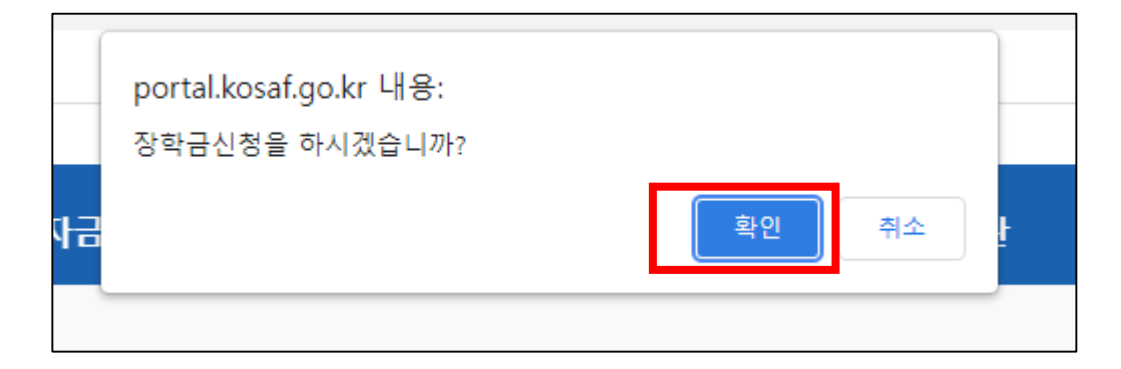

### \* 신청정보 확인 → [확인] 클릭

| STEP 01<br>약관동의 | STEP 02<br>학교정보입력                                                                       | STE<br>개인정 | P 03<br>I보입력 | 9117-04<br>신청정보 확인 | STEP 05<br>신청완료 |
|-----------------|-----------------------------------------------------------------------------------------|------------|--------------|--------------------|-----------------|
| 이름              |                                                                                         |            | 주민등록번호       |                    |                 |
| 신청상품            | <b>국기근로장학금</b><br>취업연계중점대학, 권역별취업연계활성화,<br>장애대학생봉사유형, 외국인유학봉사유형, 일반유형(추 <sup>7</sup> )) |            | 신청일자         | 2021-11-15         |                 |

### \* 신청현황 확인 → 끝.

| STEP 01         STEP 02         STEP 03         STEP 04           신청동의 및 서약         제출서류 확인중         서류완료 및 심사중         심사완료 |                                                                              |              |           |            | TEP 05<br>급준비 | STEP<br>지급원 | 06<br><u>만</u> 료 |
|----------------------------------------------------------------------------------------------------|------------------------------------------------------------------------------|--------------|-----------|------------|---------------|-------------|------------------|
| 선택                                                                                                    | 장학상품                                                                         | 신청대학         | 신청학기      | 신청일자       | 신청마감일자        | 회차          | 상태               |
| ۲                                                                                                    | 국가근로장학금<br>(취업연계지원유형, 장애대학생 봉사 유형,<br>권역별취업활성화유형, 외국인유학생 봉사 유형,<br>일반유형(추가)) | 전북대학교(본교) 학부 | 2021년 2학기 | 2021-11-15 | 2021-11-23    |             | 신청완료             |

### \* 신청완료

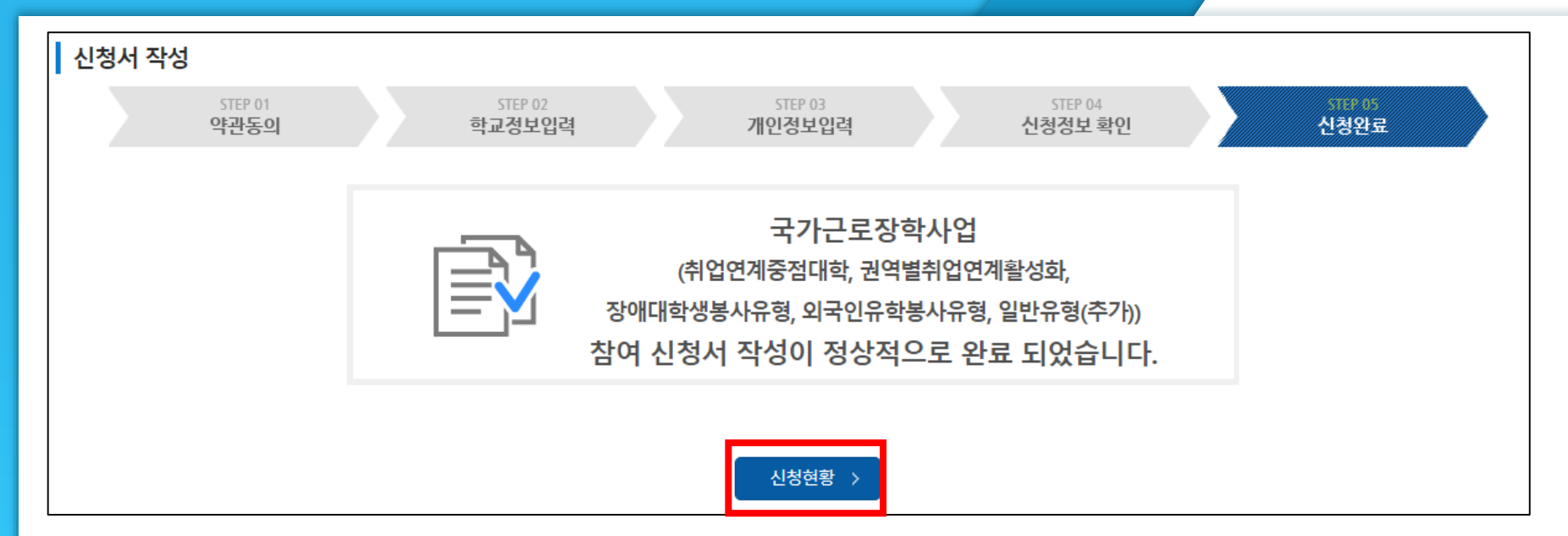

# 감사합니다.

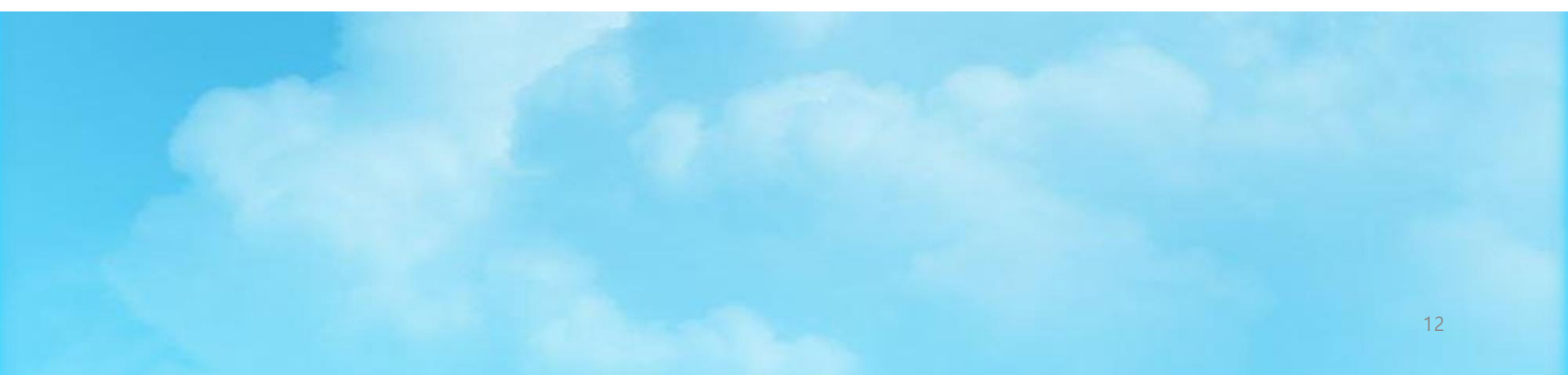